Interfaccia operativa IBIS per posizionatore HART Tipo 3780

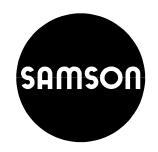

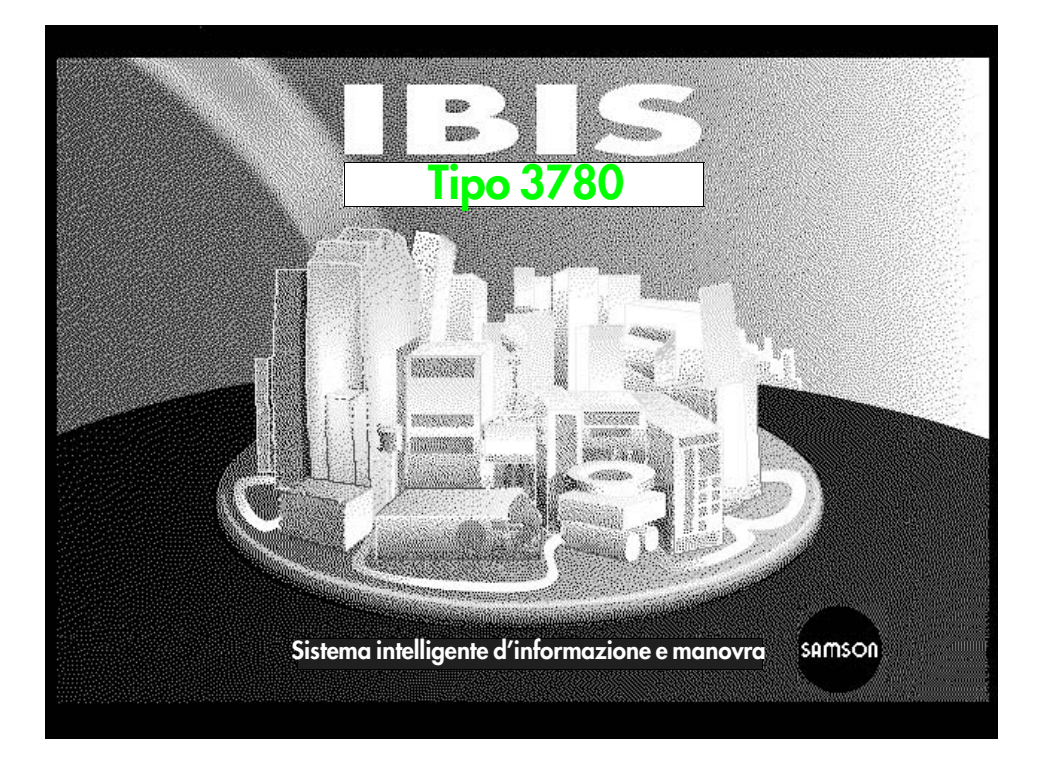

# Edizione Maggio 1999

Istruzioni operative

Versione 2.20

EB 8380-2 it

| Indice                                                             | · · · · · · · · · · · · · · · · · · ·                                                                                                    |
|--------------------------------------------------------------------|----------------------------------------------------------------------------------------------------|
| Variazion<br>Condizio                                              | ni nel software del posizionatore rispetto alla versione precedente                                                                                                    |
| <ol> <li>1.1</li> <li>2.</li> <li>3.</li> <li>4.</li> </ol>        | Generalità       6         Premesse hardware e software       6         Installazione       6         Comandi dell'interfaccia operativa       7         Struttura del menu       6                                                                                                    |
| Menu pri<br>5.<br>5.1<br>5.2<br>5.3<br>5.4.<br>5.5                 | ncipale       10         Configurazione del sistema con le opzioni di menu       10         Scelta dell'applicazione       10         Configurazione della stampante       10         Configurazione del programma       10         Configurazione del programma       10         Configurazione della comunicazione       11         Parsword       11 |
| <b>6.</b><br><b>7.</b><br>7.1                                      | Aiuto       12         Impostazione della comunicazione tra il PC IBIS e il posizionatore       12         Unità singola       12                                                                                                    |
| 7.2<br>7.2.1<br>7.2.2<br>7.3                                       | Bus       12         Bus standard (multidrop)       13         Bus FSK       13         Errori di comunicazione       14                                                                                                    |
| <b>8.</b><br>8.1<br>8.2                                            | Monitoraggio       12         Dati di processo       12         Registrazione dei dati storici       12                                                                                                    |
| <b>9.</b><br>9.1<br>9.2<br><b>10.</b>                              | Diagnostica       1/         Stato dell'apparecchio       17         Auto-test       18         Dati dell'apparecchio       18                                                                                                    |
| Sottomer                                                           | nu Manutenzione/Specialista                                                                                                    |
| <b>11.</b><br>11.1<br>11.2<br>11.3<br>11.4<br>11.5<br>11.6<br>11.7 | Funzioni File nel menu File19Carica file19Salva file19Cancella file19Esporta file19Importa file19Crea nuovo file19Stato dell'apparecchio Offline21                                                                                                    |

| Indice                     | Pagi                                                       | na             |
|----------------------------|------------------------------------------------------------|----------------|
| 12.                        | Funzioni <b>Device</b> nel menu Device                     | 22             |
| 12.1                       | Trasferimento dati dall'apparecchio                        | 22             |
| 12.2                       | Trasferimento dati all'apparecchio                         | 22             |
| 12.3                       | Stato dell'apparecchio                                     | 22             |
| 12.4                       | Ripristino dell'apparecchio ai valori di partenza a freddo | 22             |
| 12.5                       | Taratura di ZERO                                           | 22             |
| 12.6                       | Ripristino "Impostazione dell'apparecchio modificata"      | 22             |
| 12.7                       | Indirizzo di bus                                           | 22             |
| 13.                        | Estensione                                                 | 23             |
| 13.1                       | Informazioni                                               | 23             |
| 13.2                       | Configurazione                                             | 23             |
| 13.3                       | Caratteristica                                             | 24             |
| 13.4                       | Parametrazione                                             | 25             |
| 13.5                       | Inizializzazione                                           | 25             |
| 14.                        | Servizi                                                    | 27             |
| 15.                        | Struttura del bus                                          | 27             |
| <b>16.</b><br>16.1<br>16.2 | Istruzioni per la messa in funzione                        | 28<br>29<br>30 |
| 17.                        | Elenco dei possibili messaggi                              | 31             |

# Condizioni per l'utilizzo del programma

La fornitura del programma si effettua alle seguenti condizioni:

1. Il programma, comprese eventuali copie fatte dal Cliente, può essere utilizzato su un solo computer, mai contemporaneamente su diversi computer.

**2.** Se la copia è utilizzata come backup per evitare perdita di dati, il programma può es - sere duplicato in forma stampata o leggibile da macchina.

Le note di copyright contenute nel programma non devono essere tolte nè nel dischetto originale, nè nelle copie.

**3.** Aggiornamenti ed estensioni di utilizzo oltre l'ambito previsto, necessitano espr essamente l'autorizzazione scritta della SAMSON AG.

**4.** L'acquirente può trasferire i diritti di utilizzo del software a terzi. In questo ca so ci si deve riferire alle condizioni di fornitura della SAMSON AG. Il trasferimento a terzi annulla tutti i diritti di utilizzo del software. Le copie che non sono state cedute dev ono essere distrutte.

# Variazioni nel software del posizionatore rispetto alla versione precedente

| obsoleto                                                              | nuovo                                                                                                    |  |  |  |  |  |
|-----------------------------------------------------------------------|----------------------------------------------------------------------------------------------------|--|--|--|--|--|
|                                                                       | Per altri particolari sulle variabili elencate, fare riferimento alla lista dei parametri nel capitolo 7.                                                                                                    |  |  |  |  |  |
| Posizionatore R 1.41                                                  | R 2.01                                                                                                    |  |  |  |  |  |
| Parametri:<br>Direzione dell'azione                                   | Direzione del movimento<br>La variabile di comando (w) non è più assegnata al segnale di<br>pressione in uscita (y), ma alla corsa/angolo di rotazione (x).<br>>>aumento/aumento, valvola apre all'aumento variabile di comando<br><>aumento/dimin., valvola chiude all'aumento variabile di comando |  |  |  |  |  |
| Tempo minimo di corsa                                                 | Tempo di transito minimo aperto/chiuso                                                                                                    |  |  |  |  |  |
| derazione/<br>disaerazione                                            | Il tempo misurato non si riferisce all' aerazione/disaerazione dell'<br>attuatore, ma all'apertura e alla chiusura della valvola.                                                                                                    |  |  |  |  |  |
| Tempo di corsa                                                        | Tempo di transito necessario aperto/chiuso                                                                                                    |  |  |  |  |  |
| necessario<br>aerazione/<br>disaerazione                              | Il tempo di azionamento non si riferisce all' aerazione/disaerazione<br>dell'attuatore, ma all'apertura e alla chiusura della valvola.                                                                                                    |  |  |  |  |  |
| Fattore tempo di ciclo<br>K_IS                                        | Omesso                                                                                                    |  |  |  |  |  |
|                                                                       | Inizializzazione<br>Dalla versione R 2.02 in su, viene generato un messaggio di allarme<br>per deviazioni superiori al 10%, se il tipo di inizializzazione è in<br>campo massimo. Sta all'utente decidere se può tollerare la<br>deviazione.                                                         |  |  |  |  |  |
|                                                                       | "Sorpassamento" tollerato<br>Se il sorpassamento e la banda morta vengono superati da un valore<br>negativo di scostamento, l'impulso viene adattato.                                                                                                    |  |  |  |  |  |
|                                                                       | <b>Campo del testo</b><br>Spazio libero per testo informativo da memorizzare nello strumento<br>da campo.                                                                                                    |  |  |  |  |  |
| Posizionatore<br>K 1.00                                               | K 2.11                                                                                                    |  |  |  |  |  |
| Parametro<br>Impulso minimo<br>aria alimentazione/<br>aria di scarico | Gli impulsi minimi per l'aria di mandata e di scarico sono determinati<br>durante la regolazione per i campi della corsa 0-20% - 20-80% e 80-<br>100%.<br>Gli impulsi minimi non vengono più determinati durante<br>l'inizializzazione                                                               |  |  |  |  |  |

| Fattore di<br>proporzionlità<br>KP_Y1 e KP_Y2 | Questi fattori vengono adattati al tipo di attuatore scelto e ai tempi<br>della corsa misurati                                                                                                    |
|-----------------------------------------------|----------------------------------------------------------------------------------------------------|
| Fattore di<br>amplificazione KD               |                                                                                                    |
|                                               | Installazione<br>Appare quale allarme "Perdita d'aria nel sistema pneumatico", ma<br>questo non causa più l'interruzione dell'inizializzazione.<br>In caso di inizializzazione nel "campo nominale", il posizionatore<br>percorre solo il 100% della corsa (senza sovraccorsa)<br>"Una sbagliata selezione della corsa/angolo di rotazione o<br>trasmissione" appaiono come messaggi di errore, ma non<br>interrompono più l'inizializzazione. |
| Inizializzazione                              | Dalla R 2.11il valore di partenza a freddo equivale al campo max".                                                                                                    |
| Posizione di<br>fondo scala per w >           | Dalla R 2.11 il valore di partenza a freddo è = 99%                                                                                                    |
| Comunicazione<br>K1.00                        | K 2.01                                                                                                    |
| Tipo caratteristica                           | Tipo della caratteristica<br>Spazio disponibile per testo informativo che descrive la caratteristica<br>definita dall'utente memorizzata nell'apparecchio. Può essere<br>memorizzato nell'apparecchio da campo.<br>Dalla versione K2.02 in caso di scelta equipercentuale o<br>equipercentuale inversa, il testo di descrizione nella caratteristica del<br>parametro nell'apparecchio è fissato automaticamente sulla scelta<br>effettuata.   |
| Comunicazione<br>K 2.02                       | K 2.11                                                                                                    |
|                                               | Sopporta tutte le versioni dalla R 2.11                                                                                                    |

Nuovo dal modello con indice 3780-x...x. 01

# Interruttore di protezione di scrittura

Se si attiva tale opzione con l'interruttore, le impostazioni del posizionatore no n possono essere riscritte tramite comunicazione HART.

Per questo dispositivo, vedere par. 4.1 nell' EB 8380-1 it, per il posizionatore.

## Modifica della versione del programma IBIS

| Vecchia versione | Nuova versione                                          |
|------------------|---------------------------------------------------------|
| 2.10             | 2.20                                                    |
|                  | Questa versione contiene un supporto in lingua francese |

# 1. Generalità

L'interfaccia operativa IBIS (Intelligent Operating and Information System) è un pac chetto di software grafico concepito secondo la moderna tecnica a finestre. Si utilizza per l a comunicazione digitale tra il posizionatore HART tipo 3780 ed altri apparecchi da campo intel ligenti. Il programma di installazione permette di installare IBIS in lingue diverse. L'acces so a tutte le funzioni del programma può essere protetto da manomissioni non autorizzate con l'utilizzo di

password. Si può scealiere se operare con mouse o con tastiera.

Caratteristiche speciali del software comprendono la configurazione del posizion atore, approntamento dati del posizionatore e funzioni di test. Inoltre, un database interno permette una configurazione off-line. Ad ogni punto del programma si può usufruire di una funzione di aiuto premendo il tasto < F1>.

## 1.1 Premesse hardware e software

| Computer:            | PC/AT/XT compatibili                                          |
|----------------------|---------------------------------------------------------------|
| Sistema operativo:   | MS DOS 3.2 o superiore                                        |
| RAM:                 | min. 640 kByte (580 kByte disponibili)                        |
| Drive per dischetto: | 3.5" 1.44 MByte                                               |
| Schermo:             | Monocromatico, a colori o LCD                                 |
| Scheda grafica:      | CGA, EGA o VGA                                                |
| Interfaccia:         | RS-232 C per modem FSK, CENTRONICS per la stampante (opzione) |

**Nota:** L'IBIS è un programma di DOS. Può essere utilizzato solo con Windows 95 quando si usa il prompt di DOS. Comunque devono essere disponibili 580 Kbyte di RAM.

## 2. Installazione

IBIS si installa con il programma di installazione contenuto nel dischetto del program ma. Per fare questo, inserire il dischetto nel drive, e iniziare la procedura di installazion e inserendo IN-STALL. Il programma di installazione copia i file del sistema IBIS e l'applicazione de ll'utente 3780 sul disco fisso.

All'atto della prima installazione del programma, si deve inserire [Name of operator] per identificare l'origine del dischetto. Il nome inserito verrà memorizzato nel disch etto. Per installare il programma, procedere come segue:

Inserire il dischetto del programma nel drive e commutare sul drive A:. Cominciare l'installazione inserendo

C:\ > A: -

A:\ > INSTALL

Sullo schermo appare un'immagine grafica rappresentante l'installazione di IBIS, la quale sta ad indicare che il programma è stato caricato. Appariranno finestre di dialogo che velocemente permetteranno all'utente l'inserimento dei parametri di installazione.

Nella finestra [Select the installation language], scegliere la lingua desiderata e confermare con  $[\mbox{OK}]$  .

Apparirà quindi la finestra IBIS - System directory. Con il tasto [OK] confermare il path dove si vuole installare il programma, p.es. C:\IBIS\.

Installando IBIS per la prima volta, apparirà per prima la finestra [Name of operator]. Immettere il nome dell'operatore utilizzando come min. 6 e al max. 18 caratteri.

Compare la finestra [Note], informandovi che nel path specificato non si può trovare un programma di sistema e quindi viene chiesto se si vuole creare una nuova directory.

Selezionare [Yes] ed i file del sistema IBIS saranno installati.

Ad installazione avvenuta, scegliere il comando di menu [Options →Enter password] per l'inserimento della password per accedere ai livelli [Maintenance, Specialist and Training] (vedere anche pag. 11). Si deve anche stabilire se tale password può essere visibile, e se l'utente debba essere abilitato all'inserimento di una password.

Si deve poi selezionare il comando [Installation  $\rightarrow$ Install], scegliere l'applicazione [SAMSON Positioner Type 3780], [Path] e [Language] nell'elenco e confermare la scelta con [OK].

Comincia così l'installazione dell'applicazione scelta nella directory di destin azione .

Scegliere il comando [Installation  $\rightarrow$ Quit program]per terminare il programma di installazione.

Non togliere il dischetto dal drive, finchè il programma di installazione non è tornat o al livello di sistema operativo.

Per aprire il programma, inserire il path dove si è installato IBIS, p.es. C:\IBIS>, e inserire IBIS,J.

# 3. Comandi dell'interfaccia operativa

Per il comando dell'interfaccia, si può usare un mouse o una tastiera.

## 3.1 Funzionamento con mouse

Per eseguire i comandi, usare il tasto sinistro del mouse per "cliccare" sui campi e sul le superfici di inserimento.

Per chiudere o trascinare una finestra, "cliccare" sul simbolo appropriato nell'ang olo a sinistra della finestra stessa. Alcune finestre prima di poter essere chiuse richiedono una c onferma con [OK] o la selezione di [Abort].

## 3.2 Funzionamento con tastiera

Usare il tasto di tabulazione per accedere o muoversi tra i campi all'interno di una finestra.

Usare i tasti cursore per selezionare le opzioni nei menu pull-down e sulle superfici di inserimento.

Se si vuole chiudere una finestra premere il tasto F3. Alcune finestre richiedono una conferma con [OK] o la selezione di [Abort] prima di poter essere chiuse.

Usare i tasti cursore per selezionare le opzioni nel menu principale (barra menu). Per attivare il comando selezionato premere il tasto di invio.

Per lo scorrimento del cursore sulla barra del menu e i parametri di una finestra, prem ere il tasto ALT .

Parametri e inserimenti nel menu possono essere selezionati direttamente premend o contemporaneamente il tasto ALT con la lettera sottolineata relativa al parametro o al menu.

# 4. Struttura del menu

Riportiamo un riepilogo della struttura del menu principale con i sottomenu e relat ivi punti.

| Set up comm | unication                         |                         |                                                                                                    |
|-------------|-----------------------------------|-------------------------|----------------------------------------------------------------------------------------------------|
|             | ightarrow Single unit             |                         |                                                                                                    |
|             | $\rightarrow$ Bus                 |                         |                                                                                                    |
|             | $\rightarrow$ Quit program        |                         |                                                                                                    |
| Monitor     | ightarrow Process data            |                         |                                                                                                    |
|             | → Log of historical<br>data       | →File                   | → Load file<br>→ Save file<br>→ Delete file<br>→ Export file<br>→ Import file                                                                                                    |
|             |                                   | $\rightarrow$ Options   | $\rightarrow$ Sampling rate                                                                                                    |
|             |                                   | $\rightarrow$ Services  | $\rightarrow$ Print<br>$\rightarrow$ Print in ASCII-file                                                                                                    |
|             |                                   | $\rightarrow$ Help      | ightarrow Help<br>ightarrow Control keys                                                                                                    |
| Diagnostics |                                   |                         |                                                                                                    |
| Device data | → Maintenance<br>(operating data) | → File                  | $\rightarrow$ Load file<br>$\rightarrow$ Save file                                                                                                    |
|             |                                   | $\rightarrow$ Device    | <ul> <li>→ Upload from device</li> <li>→ Download to device</li> <li>→ Device status</li> <li>→ Adjust ZERO</li> </ul>                                                                                                    |
|             |                                   | $\rightarrow$ Extension | $\rightarrow$ Information                                                                                                    |
|             |                                   | $\rightarrow$ Services  | $\rightarrow$ Print<br>$\rightarrow$ Print in ASCII-file                                                                                                    |
|             |                                   | ightarrow  m Help       | ightarrow Help $ ightarrow$ Control keys                                                                                                    |
|             | → Specialist<br>(all data)        | → File                  | <ul> <li>→ Load file</li> <li>→ Save file</li> <li>→ Delete file</li> <li>→ Export file</li> <li>→ Import file</li> <li>→ Create new file</li> <li>→ Offline device status</li> </ul>                                              |
|             |                                   | → Device                | <ul> <li>→ Upload from device</li> <li>→ Download to device</li> <li>→ Device status</li> <li>→ Reset device to coldstart values</li> <li>→ Adjust ZERO</li> <li>→ Reset "Device setup modified"</li> <li>→ Bus address</li> </ul> |

| Device data → Specialist<br>(all data) |                                                                   | $\rightarrow$ Extension | → Information<br>→ Configuration<br>→ <b>Characteristic</b><br>→ Parameterization |  |  |  |  |  |
|----------------------------------------|-------------------------------------------------------------------|-------------------------|-----------------------------------------------------------------------------------|--|--|--|--|--|
|                                        |                                                                   | г                       | $\rightarrow$ Initialization                                                      |  |  |  |  |  |
|                                        |                                                                   | L                       | → File                                                                            |  |  |  |  |  |
|                                        |                                                                   |                         | $\rightarrow$ Load file                                                           |  |  |  |  |  |
|                                        |                                                                   |                         | $\rightarrow$ Delete file                                                         |  |  |  |  |  |
|                                        |                                                                   |                         | $\rightarrow$ Export file                                                         |  |  |  |  |  |
|                                        |                                                                   |                         | $\rightarrow$ Import file                                                         |  |  |  |  |  |
|                                        |                                                                   |                         | $\rightarrow$ Pre-defined characteristic                                          |  |  |  |  |  |
|                                        |                                                                   | $\rightarrow$ SAMS      | 60N-butterfly valve linear                                                        |  |  |  |  |  |
|                                        |                                                                   | ightarrow SAMS          | SON-butterflý valve equal percentage<br>C-rotary plug valve linear                |  |  |  |  |  |
|                                        |                                                                   | $\rightarrow$ VETEC     |                                                                                   |  |  |  |  |  |
|                                        |                                                                   | $\rightarrow$ VETEC     | C-rotary plug valve equal percentage                                              |  |  |  |  |  |
|                                        |                                                                   | $\rightarrow$ Services  | $\rightarrow$ Print                                                               |  |  |  |  |  |
|                                        |                                                                   |                         | $\rightarrow$ Print in ASCII-file                                                 |  |  |  |  |  |
|                                        |                                                                   | Bus structure           | ightarrow Process bus structure $ ightarrow$                                      |  |  |  |  |  |
|                                        |                                                                   | → Process b             | ous name                                                                          |  |  |  |  |  |
|                                        |                                                                   |                         | ightarrow Add bus name                                                            |  |  |  |  |  |
|                                        |                                                                   |                         | $\rightarrow$ Modify bus name                                                     |  |  |  |  |  |
|                                        |                                                                   |                         | ightarrow Remove bus name                                                         |  |  |  |  |  |
|                                        |                                                                   | $\rightarrow$ Process   | pop/tag number                                                                    |  |  |  |  |  |
|                                        |                                                                   |                         | ightarrow Add loop/tag number                                                     |  |  |  |  |  |
|                                        |                                                                   |                         | $\rightarrow$ Modify loop/tag number                                              |  |  |  |  |  |
|                                        |                                                                   |                         | ightarrow Remove loop/tag number                                                  |  |  |  |  |  |
|                                        |                                                                   | l→ Help                 |                                                                                   |  |  |  |  |  |
|                                        |                                                                   |                         | $\rightarrow$ Help                                                                |  |  |  |  |  |
|                                        |                                                                   |                         | ightarrow Control keys                                                            |  |  |  |  |  |
|                                        |                                                                   | $\rightarrow$ Return    | ightarrow Return to main menu                                                     |  |  |  |  |  |
|                                        |                                                                   | $\rightarrow$ Help      | $\rightarrow$ Help                                                                |  |  |  |  |  |
|                                        |                                                                   |                         | ightarrow Control keys                                                            |  |  |  |  |  |
| Options                                | $\rightarrow$ Select applicatio<br>$\rightarrow$ Configure printe | n<br>r                  |                                                                                   |  |  |  |  |  |
|                                        | $\rightarrow$ Configure progr                                     | am → Langu              | lage                                                                              |  |  |  |  |  |
|                                        |                                                                   | $\rightarrow$ Direct    | ory                                                                               |  |  |  |  |  |
|                                        | $\rightarrow$ Configure communication                             |                         |                                                                                   |  |  |  |  |  |
|                                        | $\rightarrow$ Enter password                                      |                         |                                                                                   |  |  |  |  |  |
|                                        | $\rightarrow$ Save options                                        |                         |                                                                                   |  |  |  |  |  |
| End                                    | $\rightarrow$ Quit program                                        |                         |                                                                                   |  |  |  |  |  |
| Help                                   | $\rightarrow$ Help                                                |                         |                                                                                   |  |  |  |  |  |
| ····P                                  | $\rightarrow$ Control keys                                        |                         |                                                                                   |  |  |  |  |  |
|                                        | $\rightarrow$ Program informo                                     | ation                   |                                                                                   |  |  |  |  |  |

# 5. Configurazione del sistema con le opzioni di menu

Dopo aver fatto partire il programma, sullo schermo apparirà la barra del menu principa le. Scegliendo il menu [Options], si potrà scegliere tra diverse possibilità di configurazione per meglio adattare l'interfaccia secondo le necessità del sistema.

| <ul> <li>No loop connected</li> </ul> |         | IBIS        | - 3780   |                      |                                                                           | SA                             | AMSON               |
|---------------------------------------|---------|-------------|----------|----------------------|---------------------------------------------------------------------------|--------------------------------|---------------------|
| Set up communication                  | Monitor | Diagnosties | Device o | lata                 | Options                                                                   | End                            | Help                |
|                                       |         |             |          | Ar<br>Co<br>Co<br>Er | oplication<br>onfigure p<br>onfigure p<br>onfigure <u>c</u><br>oter passw | rinte<br>rogra<br>ommun<br>ord | r<br>m )<br>ication |
|                                       |         |             |          | <u>S</u> a           | ive option                                                                | 5                              |                     |

Se usando il mouse, il sistema non reagisce ai comandi, ricorrere alla tastiera per con tinuare. Selezionando la posizione del menu [Options  $\rightarrow$ Configure communication], si può impostare l'interfaccia adeguata per la comunicazione. Riferirsi anche al par . 5.4.

Una volta completata la configurazione, attivare la posizione [Options  $\rightarrow$  Save options] del menu per salvare i parametri di configurazione modificati.

# 5.1 Scelta dell'applicazione

La posizione di menu [Select application] permette la scelta dell'applicazione desiderata, p.es. programma operativo SAMSON Tipo 3780.

## 5.2 Configurazione della stampante

Per scegliere la stampante adeguata ed il relativo formato di carta, selezionare [Configure printer]. Si potranno anche definire delle testate che appariranno su ogni stampa.

# 5.3 Configurazione del programma

Accedere alle finestre [Language] e [Directory] con la posizione di menu [Configure program] :

Usare la finestra [Language] per scegliere la lingua che sarà utilizzata dall'interfaccia.

Usare la finestra [Directory] per indicare a quali files esterni si vuole accedere.

Usare la finestra [Device data] per stabilire il path dei file di elaborazione del posizionatore e i dati della caratteristica in [Device data  $\rightarrow$ Maintenance (o Specialist)  $\rightarrow$ File].

Usare la finestra [Import/Export] per stabilire il path dei file di lettura/scrittura del posizionatore, delle caratteristiche e dei protocolli dei dati storici di elaborazione su dischetto (drive A:\).

Usare la finestra [Log of historical data] per stabilire il path dei file di protocollo memorizzati con [Monitor  $\rightarrow$ Log of historical data].

# 5.4 Configurazione della comunicazione

Usare la posizione di menu [Configure communication] per configurare i seguenti parametri di comunicazione.

Si può scegliere la porta seriale COM 1 o COM 2 quale interfaccia di comunicazione ( per collegare l'adattatore del modem/FSK al PC).

Il numero dei bytes di sincronizzazione e la frequenza di ripetizione possono esser e selezionati.

Bytes di sincronizzazione: default 7, ammessi: da 5 a 20

Frequenza di ripetizione: default 2, ammessi: da 2 a10

Il numero dei bytes di sincronizzazione necessari e il valore della frequenza di rip etizione dipendono dal collegamento di comunicazione tra il PC IBIS ed il posizionatore. Se esi stono probabilità di guasti su questa linea di comunicazione, bisogna aumentare la frequenz a di ripetizione e il numero dei bytes di sincronizzazione; questo, di conseguenza, significa c he la velocità di trasmissione dei dati dovrà essere ridotta.

#### [Automatically set up communication]

Scegliendo questa opzione, il sistema tenterà automaticamente di stabilire la comuni cazione tra IBIS e il posizionatore, immediatamente dopo la partenza del programma di software.

## [High priority]

Si possono collegare contemporaneamente ad un bus o direttamente ad un posizionat ore, non più di due PC (cosiddetti "masters"). Per prevenire interferenze reciproche quando du e PC master tentano l'accesso ad un posizionatore, assegnare alta priorità ad una unità (Primary Master), e bassa priorità all'altra (Secondary Master). Per commutare tra priorità pri maria e secondaria, utilizzare l'opzione di alta priorità.

## 5.5 Inserimento password

Se durante la procedura di installazione si è indicato di fissare una password, ques ta deve essere inserita nella finestra [Password] e, secondo la preferenza assegnata alle aree [Maintenance, Specialist or Training], si avrà accesso alle diverse funzioni elencate sotto [Device data].

Si possono immettere sia lettere maiuscole che minuscole.

La posizione di menu [Maintenance (operating data)] permette di inserire dati di esercizio, quali parametri, dat, e funzioni che richiedono frequenti modifiche.

La posizione di menu [Specialist (all data)] permette di inserire tutti i dati.

La finestra di menu [Training] permette di visionare e variare tutti i dati che, comunque, non possono essere trasferiti al posizionatore.

Il comando [View] permette di vedere le password immesse, comunque solo se questa funzione è stata abilitata durante l'installazione iniziale.

Se si vogliono variare le procedure di approntamento o le password, è necessario il di schetto di installazione. (vedere Cap 2).

# 6. Aiuto

Si può ottenere aiuto in tutte le funzioni utilizzate, sia per le posizioni di menu che per i parametri dello strumento, premendo il tasto F1.

# 6.1 Tasti di comando

Descrizione delle funzioni dei tasti con l'utilizzo della tastiera:

| <enter></enter>               | esegue la posizione di menu                                           |
|-------------------------------|-----------------------------------------------------------------------|
| <esc></esc>                   | equivalente al comando [Abort] in una finestra                        |
| <f1></f1>                     | da accesso all'aiuto on-line                                          |
| <f3></f3>                     | chiude una finestra                                                   |
| <alt></alt>                   | da accesso alla barra di menu                                         |
| <cursor></cursor>             | tasti per spostarsi a sinistra, a destra, su o giù                    |
| <tab></tab>                   | muove il cursore in avanti tra i campi dei parametri                  |
| <shift-tab></shift-tab>       | muove il cursore indietro tra i campi dei parametri                   |
| <alt-[letter]></alt-[letter]> | combinazione di tasti per velocizzare le funzioni e i comandi di menu |

## 6.2 Informazioni sul programma

Da utilizzare per avere informazioni sulla vostra versione di programma di interfacc ia IBIS.

## 7. Impostazione della comunicazione tra il PC IBIS e il posizionatore

Informazione generale: per l'interfaccia tra il PC IBIS ed il posizionatore è neces sario un modem FSK che agisca da traduttore in comunicazione digitale tra il computer e il posizion atore. Il modem è alimentato automaticamente dall'interfaccia seriale RS-232 del computer.

Selezionare l'opzione [set up communication] nel menu principale. Il menu a scorrimento offre la scelta tra [single unit], per connessione da punto a punto tra IBIS e il posizionatore, e [BUS] se il PC IBIS è collegato a diversi apparecchi da campo tramite bus FSK o con bus standard (multidrop). In tutti questi casi, il posizionatore continua a seguire il segnale mA della variabile di riferimento.

L'impostazione standard alla consegna è [Single unit].

[Quit program] termina IBIS.

## 7.1 Unità singola

Selezionare la posizione di menu [Single unit] per ottenere la finestra relativa. Scegliendo il comando [Test connection] il sistema stabilirà la comunicazione tra IBIS e il posizionatore.

L'indirizzo di bus/richiamo deve essere sempre su zero nella condizione [Single unit]. Appena stabilita la comunicazione, sul display compariranno i seguenti dati del pos izionatore: numero di loop/tag, indirizzo di bus, tipo di apparecchio e stato.

# 7.2 Bus

Il posizionatore Tipo 3780 può lavorare anche in funzionamento bus. Alcuni apparecc hi sono in grado di comunicare tra loro con modem FSK e il PC. La commutazione a funzionamento bus è possibile solo tramite l'interfaccia.

# 7.2.1 Bus standard (multidrop)

Per il funzionamento bus standard (multidrop), bisogna assegnare un indirizzo di bus/ richiamo tra 1 e 15 al posizionatore. Con questa impostazione, il posizionatore Tipo 3780 cont inua a seguire la variabile di riferimento mA. Questo tipo di funzionamento è adatto, per esemp io, per dare sequenza all'ampiezza del segnale (collateralmente al funzionamento split-rang e).

Si può specificare l'indirizzo di bus selezionando [Device data  $\rightarrow$ Maintenance (or Specialist) $\rightarrow$ Device  $\rightarrow$ Bus address].

Per stabilire la comunicazione, bisogna specificare il relativo indirizzo di bus in [Bus addr./id]e attivare il comando [Test connection].

Se non si conosce l'indirizzo di bus, si possono chiedere tutti gli indirizzi con [Interrogate bus]. Se si trovano dei posizionatori, comparirà una finestra per la scelta. Si potrà quin di scegliere il posizionatore desiderato e azionare il comando [Test connection].

Se il test è stato completato senza errori, confermare con [OK] per chiudere la finestra.

# 7.2.2 Bus FSK

Il bus FSK può essere usato solo con l'amplificatore di separazione TET 128. Ogni posi zionatore ha bisogno di un unico contrassegno di bus valido solo per quel bus. Senza l'assegnazio ne di questo contrassegno, si può scegliere un solo posizionatore come [Single unit].

ll contrassegno di bus si può assegnare con il comando di menu [Device data →Specialist]dopo aver caricato i file dei dati dell'apparecchio.

Per stabilire la comunicazione, scegliere [FSK bus] ed immettere il contrassegno di bus del posizionatore che si desidera sotto [Bus addr./id].

Azionare il comando [Test connection] per dare inizio all'impostazione della comunicazione per il posizionatore. Se la prova di connessione viene eseguita senza error i, chiudere la finestra con [OK].

Per semplificare l'impostazione, il bus FSK impostato effettivamente nel campo può essere anche configurato come struttura logica nel programma di software e salvato sotto un no me di bus specifico. Per fare questo, selezionare [Device data →Specialist (all data) →Bus structure →Process bus structure] (fare riferimento a cap 15, pag. 27).

Scegliere il nome del bus desiderato dalla finestra in alto a sinistra.

La finestra centrale ora indica tutti i numeri di loop/tag esistenti sotto i nomi di bu s selezionati. Scegliere il numero di loop/tag desiderato.

L'indirizzo di bus assegnato viene automaticamente trasferito nella piccola finest ra di indirizzo/contrassegno di bus. Azionare il comando [Test connection].

Se il posizionatore viene riconosciuto senza problemi, scegliere [OK] per uscire dalla finestra.

# 7.3 Errori di comunicazione

Se dopo aver azionato il comando [Test connection] appare un messaggio di errore di comunicazione, la causa potrebbe essere una delle seguenti.

- Cattivo collegamento, p. es. spina non idonea
- Cavo di comunicazione troppo lungo: max. 3000 metri per collegamento di un posizionatore ad una coppia di fili max. 1500 metri per collegamento di un posizionatore a più coppie di fili
- Variabile di riferimento con altri segnali in un cavo multipolare
- Energia elettrica insufficiente (U<sub>H</sub> <10.8 V o variabile di riferimento <3.6 mA)
- Porta di comunicazione selezionata errata per il modem FSK in IBIS. Scegliere quella esatta con l'opzione di menu [Options →Configure communication]
- [Single unit] con indirizzo di bus 0
- [FSK bus] senza nome del bus
- [Standard bus] con indirizzo di bus 0
- Alimentatore non compatibile con HART (riferirsi a EB 8380-1, par. 3.2.2)

# 8. Monitoraggio

Per visionare i dati di processo e creare protocolli, scegliere le finestre desidera te nel menu [Monitor].

# 8.1 Dati di processo

Si può accedere alla finestra [Process data] solo se esiste già un collegamento ad un posi zionatore (vedere la videata nella pagina accanto).

I valori correnti delle seguenti variabili vengono indicati quali percentuali: va riabile di riferimento - anche in mA -, variabile di regolazione x e lo scostamento (XD sostituito da e = w-x). Sia la variabile di riferimento w che quella di regolazione x possono anche essere rapp resentate da diagrammi a colonna per una migliore visione.

Inoltre, vengono indicati i seguenti parametri: corsa totale della valvola (somma dello spostamento), tipo di funzionamento selezionato, segnalazione guasti e opzioni suppleme ntari, quali aerazione forzata e finecorsa.

# 8.1.1 Tipo di funzionamento

Si può variare il tipo di funzionamento in vigore selezionando il comando [modify] e scegliere tra Automatic, Manual o Fail-safe. In Manual , si immette la variabile di riferimento manuale Manual ref. var.

## 8.1.2 Stati degli ingressi e delle uscite binarie

Sono visibili gli stati On / Off dell'allarme di guasto, dell'aerazione di sicurezz a e dei finecorsa software.

## 8.1.3 Stato dell'apparecchio

Nel caso di messaggio [More status], si possono avere informazioni supplementari sele - zionando il comando [Device status].

## 8.1.4 Impostazioni

Si può utilizzare il comando [Settings] per vedere i valori di preset per la variabile di riferimento, campo della corsa e dell'angolo, posizione della valvola, direzione dell'azione e valore limite della corsa totale della valvola.

| = 241DN25                                                                                          | 241DN25 IBIS - 3780                          |                                                                 |                    |                                     |                |  |  |  |  |
|----------------------------------------------------------------------------------------------------|----------------------------------------------|-----------------------------------------------------------------|--------------------|-------------------------------------|----------------|--|--|--|--|
| -                                                                                                  |                                              | <u>P</u> rocess d                                               | ata                |                                     |                |  |  |  |  |
| <u>P</u> rocess data<br>Reference var.                                                             | w (setpoint v                                | alue) [%]                                                       |                    | Automatic                           | 2              |  |  |  |  |
| ¦····¦····¦····<br>0% 2<br>Controlled var.                                                         | <br>D% 40%<br>x (actual va                   | 60%<br>1ue) [%]                                                 | 80%                | ·!····  ····!<br>100%               |                |  |  |  |  |
| ····· II······ 2                                                                                   | 1                                            | 60%                                                             | 80%                | · ! · · · ·    · · · · !<br>100%    |                |  |  |  |  |
| Reference var.<br>Controlled var.<br>Error var. e (w<br>Dead band Xtot                             | w 48.7 %<br>× 48.8 %<br>-×) -0.1 %<br>0.5 %  | Reference van<br>Manual ref. v<br>Operating moo<br>Total travel | r. w<br>Var.<br>le | 11.8 mA<br>-/- mA<br>Automatic<br>3 | <u>M</u> odify |  |  |  |  |
| Fault alarmOffForced venting-/-Softw. limit switch GW1OffSoftw. limit switch GW2Off- Device status |                                              |                                                                 |                    |                                     |                |  |  |  |  |
| Quit                                                                                               | Quit     Device status     Settings     Help |                                                                 |                    |                                     |                |  |  |  |  |

## 8.2 Registrazione dei dati storici

Utilizzare questa opzione di menu per visionare i dati dell'apparecchio configurat o e registrare i valori di processo correnti. La registrazione è possibile solo se prima si è stabil ita la comunicazione tra IBIS e il posizionatore. Comunque, le registrazioni salvate su disco posso no essere caricate, viste e stampate in ogni momento.

[Log of historical data] carica successivamente i valori di processo in IBIS (vedere vi - deata qui sotto).

L'unico tipo di esercizio è -memorizzazione continua-. La memoria di protocollo è d el tipo a tampone ad anello con capacità di 1000 registrazioni; superate le 1000 registrazion i, quella più vecchia viene riscritta.

Per dare inizio alla protocollazione, azionare il comando [Start].

Il posizionatore legge i valori di processo ciclicamente, secondo il ritmo di camp ionamento (tra 1 e 3600 secondi) specificato nel comando [Options  $\rightarrow$  sampling rate].

Usare i tasti con le freccine sul margine destro per far scorrere le righe della finest ra. Nella finestra a scorrimento possono essere indicate al massimo sei righe contemporaneament e.

[Pause] interrompe la memorizzazione continua dei dati e può essere riattivata con il comando [Start].

Usare il comando [Stop] per terminare la protocollazione.

Selezionare [Quit] per chiudere la protocollazione. Vi sarà chiesto di indicare se i valori di protocollazione debbano essere salvati su disco.

L'ora e la data di inzio della protocollazione, nonchè il numero di loop/tag servono co me nome di file. I file sono salvati sotto [Options  $\rightarrow$ Configure program  $\rightarrow$ Directory  $\rightarrow$ Log of historical data].

| = 241DN25                                     |         | IBIS   | - 3780     |       |            |          | SAM | SON |
|-----------------------------------------------|---------|--------|------------|-------|------------|----------|-----|-----|
| In use: 241DN2                                | 15      |        |            |       | 3780 F     | rom dev: | ice |     |
| <u>F</u> ile <u>O</u> ptions <u>S</u> ervices | Help    |        |            |       |            |          |     |     |
| Device data                                   |         |        |            |       |            |          |     |     |
| Loop/tag number                               |         | 2      | 41DN25     |       |            |          |     |     |
| Bus identification                            |         | 2      | 41         |       |            |          |     |     |
| Plant identification                          |         | I      | EST        |       |            |          |     |     |
| Reference var. w                              | Start   | 4.0    | mA         |       | End        | 20.0     | mA  |     |
| Travel range                                  | Start   | 0.0    | mm         |       | End        | 15.0     | мм  |     |
| Travel limit                                  | Lower   | 0.0    | ×          |       | Upper      | 100.0    | %   |     |
| End position when:                            | Below   | 0.0    | %          |       | Above      | 125.0    | ~   |     |
| moving direction I                            | ner./ir | oer.   | Charact.   | Line  | Par        |          |     |     |
| Start recording17.04                          | 1997    | 14.38  | 57         |       |            |          |     |     |
| start recordinginion                          | .1551   | 14.00  |            |       |            |          |     |     |
| Time Operating mod                            | e       | w[%] > | ([%] Aları | m GW1 | GW2 Stat   | us       |     |     |
|                                               |         | 40.6   | 10 0 011   | 0.6.6 | 0.C.C. 01/ |          |     |     |
| 14:39:03 Automatic                            |         | 48.6   | 48.8 UTT   | UTT   | UTT UK     |          |     | •   |
| 14:39:04 Automatic                            |         | 48.6   | 48.8 Off   | Off   | Off OK     |          |     | <   |
| 14:39:05 Automatic                            |         | 48.6   | 48.8 Off   | Off   | Off OK     |          |     |     |
| 14:39:06 Automatic                            |         | 48.6   | 48.8 Off   | Off   | Off OK     |          |     |     |
| 14:39:07 Automatic                            |         | 48.6   | 48.8 Off   | Off   | Off OK     |          |     | >   |
| 14:39:08 Automatic                            |         | 48.6   | 48.8 Off   | Off   | Off OK     |          |     | >:  |
|                                               |         |        |            |       |            |          |     |     |
| Start Paus                                    | e       | Term   | inate      | 1     | luit:      | н        | elp |     |
|                                               |         |        |            |       |            |          |     | _   |
|                                               |         |        |            |       |            |          |     |     |

# 8.2.1 File

Il file di protocollo registrato può essere elaborato con [Log of historical data  $\rightarrow$ Fi-le] utilizzando le stesse funzioni valide per [File], da par. 11.1 a par. 11.5.

Per i file è valido il percorso che è stato stabilito con [Options  $\rightarrow$ Configure program  $\rightarrow$ Directory  $\rightarrow$ Log of historical data].

## 8.2.2 Servizi

Si può stampare il file di protocollo corrente selezionando [Services →Print]. Non è possibile stampare durante la protocollazione.

Si può stampare solo se si seleziona la stampante appropriata, come descritto nel par. 5.2. I protocolli possono essere elaborati ulteriormente con [Print in ASCII-file]. Il nome del file è costituito dal "Contrassegno di bus" e dalla estensione "ASC", il path (percors o) è come per la registrazione dei dati storici, par. 8.2.

## 9. Diagnostica

Usare questa opzione per accedere alle finestre di stato dell'apparecchio e di autot est.

## 9.1 Stato dell'apparecchio

Selezionare [Diagnostics  $\rightarrow$  Device status], lo stato delle funzioni essenziali del posizionatore apparirà come descritto qui sotto.

| Application data:                  | Valid, per Invalid vedere por. 17.2                                                                                                    |
|------------------------------------|----------------------------------------------------------------------------------------------------|
| Control data memory:               | OK, per Erroneous e Checksum error<br>vedere par. 17.3                                                                                                    |
| Communication data memory          | OK, per Checksum error device information<br>e Checksum error communication para-                                                                                                    |
|                                    | meters nonchè Erroneous vedere par. 17.4                                                                                                    |
| Measuring mode:                    | OK, per Reference var. w out of range,<br>Controlled var. x out of rangee                                                                                                    |
|                                    | Erroneous vedere par. 17.5                                                                                                    |
| Mechanics/Pneumatic:               | OK, per Erroneous vedere par. 17.6                                                                                                    |
| Control loop:                      | OK, per LOOP error vedere par. 17.7<br>Usare il comando [Reset] per ripristinare un messaggio<br>di errore nel circuito di regolazione.                                                                                                    |
| Limit value of total valve travel: | Not exceeded, per Exceeded vedere par. 17.8<br>Il messaggio [Limit value of total valve<br>travel exceeded] può essere ripristinato, per esempio,<br>dopo aver sostituito un premistoppa. Nello stesso tempo, il<br>valore corrente della corsa della valvola viene rimesso a 0. |

| ZERO adjustment:        | OK, ZERO adjustment in progress - taratura<br>in corso, Aborted - annullata dall'utente, si ritiene<br>valido l'ultimo valore. Per Erroneous, mechanical<br>readjustment necessary vedere par. 17.9                        |
|-------------------------|----------------------------------------------------------------------------------------------------|
| Initialization status:  | οκ, per diverse indicazioni vedere par. 17.10                                                                                                    |
| Initialization warnig:  | unknown, -ok -<br>Air leakage in pneumatic system,<br>Wrong selection of rated travel or transmission                                                                                                    |
| Minimum control pulses: | Campo 1 = 0 ÷20% della grandezza di regolazione<br>Campo 2 = 20÷80% della grandezza di regolazione<br>Campo 3 = 80÷100% della grandezza di regolazione                                                                     |
|                         | None - nessun impulso determinato, exaust air - impulso<br>per aria di scarico determinato, supply air - impulso per<br>aria di alimentazione determinato, valid - impulso per aria<br>di mandata e di scarico determinato |

Azionando [Cyclic read] si ha una lettura continua dello stato dell'apparecchio.

#### 9.2 Auto-test

Se si seleziona [Diagnostics  $\rightarrow$ Selftest] ed il comando [Test], si possono controllare la funzione di segnalazione guasto e, se installati, i finecorsa software G W1, GW2. Per questo, i segnali di uscita si inseriscono automaticamente tre volte.

Per controllare l'opzione del trasmettitore di posizione, si possono immettere man ualmente i valori per il segnale analogico in uscita.

Il test inserisce solo l'uscita delle opzioni e della segnalazione di guasto. Tutte le altre funzioni del posizionatore non vengono influenzate.

#### 10. Dati dell'apparecchio

Il posizionatore si configura selezionando [Maintenance (operating data)] per inserire i dati di esercizio e [Specialist (all data)] per inserire tutti i dati.

Usare il menu [Device data] per caricare, elaborare e salvare i files.

Per stabilire il percorso della memorizzazione dei file, selezionare la voce di menu [Options  $\rightarrow$ Configure program  $\rightarrow$ Directory].

Se si entra per la prima volta in [Maintenance (operating data)] e [Specialist (all data)], il foglio di lavoro è vuoto. Si può caricare un file dal data base con [File →Load file].

Se un posizionatore è collegato al computer IBIS con [Set up communication], si può caricare un file tramite [Device  $\rightarrow$ Upload from device].

# 11. Funzioni File nella voce di menu File

Le funzioni file permettono di caricare e salvare i file dal posizionatore e di riel abolarli off-line, se necessario. Il numero di loop/tag serve ad indentificare i file. Ciò permette di cre are file da trasferire al posizionatore per la configurazione, quando necessario.

Se si vogliono utilizzare le funzioni file, bisogna specificare il percorso deside rato della memorizzazione dei file. Per specificare il percorso, selezionare [Options  $\rightarrow$ Configure program  $\rightarrow$ Directory  $\rightarrow$ Device data].

Nel livello di sistema operativo, IBIS assegna nomi di file prestabiliti a tutti i fil e. Il contenuto dei file può essere letto solo tramite IBIS.

| - | 241DN25 IBIS - 3780          |                  |                       |                |      | SAMSON |  |
|---|------------------------------|------------------|-----------------------|----------------|------|--------|--|
| - | Specialist (all data)        |                  |                       |                |      |        |  |
| F | ile De <u>v</u> ice Extensio | <u>S</u> ervices | <u>B</u> us structure | <u>R</u> eturn | Help |        |  |
| ļ | odd file                     |                  |                       |                |      |        |  |
|   | ave file                     |                  |                       |                |      |        |  |
| Ę | elete file                   |                  |                       |                |      |        |  |
| Ę | xport file                   |                  |                       |                |      |        |  |
| 1 | mport file                   |                  |                       |                |      |        |  |
| g | reate new file               |                  |                       |                |      |        |  |

# 11.1 Carica file

[Load file] apre una finestra che permette la selezione dei dati del loop/tag che si voglio no caricare. [Direct selection] mostra un elenco dei file di singola unità disponibili. Selezionare [Load from bus structure] per vedere i file subordinati ai relativi nomi di bus.

# 11.2 Salva file

Selezionare la posizione di menu [Save file] se si vuole salvare su disco il file corrente a video, nel percorso specificato per i dati dell'apparecchio, sotto [Options  $\rightarrow$ Configure program  $\rightarrow$ Directory  $\rightarrow$ Device data]. Una directory può contenere al massimo180 file.

# 11.3 Cancella file

Con [Delete file] si cancellano i file che non sono più utili. [Direct selection] mostra un elenco dei file di singola unità disponibili. Selezionare [Load from bus structure] per vedere i file subordinati ai relativi nomi di fi bus.

# 11.4 Esporta file

[Export file] copia i file di singola unità dal disco al percorso definito in [Options  $\rightarrow$ Configure program  $\rightarrow$ Directory  $\rightarrow$ Export/Import].

## 11.5 Importa file

[Import file] copia i file dal percorso specificato in [Options  $\rightarrow$ Configure program  $\rightarrow$ Directory  $\rightarrow$ Export/Import] su disco.

## 11.6 Crea nuovo file

[Create new file] crea un file completamente nuovo per il quale tutti i parametri vengo no posti ai valori di partenza a freddo.

Si possono avere informazioni più dettagliate sui campi di richiesta dell'utente se lezionando [Help]o premendo il tasto <F1>.

#### Loop/tag number:

Numero di loop/tag dell'apparecchio. Tutti i file dell'apparecchio sono subordinati a questo numero. Perciò, non inserire il numero di loop/tag due volte.

#### Bus identification:

Indirizzo per funzionamento tramite bus FSK.

#### Plant identification:

Serve quale informazione e non influenza lo strumento.

#### Reference var. w [Start] e [End]:

Limitazione del segnale del campo della variabile di riferimento valida.

#### Travel range or angle of rotation [Start]e[End]:

Valore minimo e massimo dell'effettivo campo di manovra. Il campo di manovra defi nito non deve essere inferiore di 1/6 della corsa nominale.

# Travel limit or angle of rotation limit lower eupper:

Limite superiore e inferiore della corsa/angolo di rotazione.

| 241DN25                                                      | ]                  | IBIS - 3780           |                | SAMSON          |
|--------------------------------------------------------------|--------------------|-----------------------|----------------|-----------------|
| In use: -/-                                                  |                    |                       | 3780           | ) New file      |
| Eile Device Extension                                        | n <u>S</u> ervices | <u>B</u> us structure | <u>R</u> eturn | Help            |
| Loop/tag number<br>Bus identification<br>Plant identificatio | n<br>244 [         | -/-<br>-/-<br>-/-     |                |                 |
| Reference var. w<br>Travel range                             | Start<br>Start     | 4.0 mA<br>0.0 mm      | End            | 15.0 MM         |
| Travel limit                                                 | Lower              | 0.0 %                 | Upper          | r 100.0 %       |
| End position when:                                           | Below              | 1.0 %                 | Above          | a 125.0 %       |
| moving direction                                             | Iner./iner.        |                       |                |                 |
| Charact.                                                     | inear              |                       | ]              |                 |
| Date                                                         | 17.04.1997         |                       |                |                 |
| Op. direction posit                                          | ion transmi        | tter Incr./inc        | er.            | ]               |
| Identification                                               |                    |                       |                |                 |
| Manufacturer                                                 | SAMSON             | Type nur              | mber           | 3780            |
| Serial number                                                | 0                  | Ex-proo               | f type         | Not implemented |
| Product number                                               | 3780-XXXXX         | XXX-00                |                |                 |
| Actuator id number                                           | 0                  | Valve i               | d number       | 0               |
| Position transmitter                                         | Implemente         | d Forced ·            | venting        | Implemented     |
| Limit switches                                               | Software           | Write p               | rotection      | n Unknown       |

#### End position when: Below

Se la variabile di riferimento scende al di sotto del valore impostato, la valvola s i sposta nella posizione finale che corrisponde allo 0 % della variabile di riferimento.

#### End position when: Above

Se la variabile di riferimento supera il valore impostato, la valvola si sposta nel la posizione finale che corrisponde al 100 % della variabile di riferimento.

La valvola si sposta nelle posizioni finali, perchè con qeste funzioni l'attuatore è completamente sotto pressione o scaricato. Limitazioni con "Campo corsa/angolo di rotazione" o "L imite di corsa/angolo di rotazione" non sono validi.

Con la pressurizzazione completa, nell'attuatore si creerà una forte spinta. Per dis attivare questa situazione non ammissibile, inserire -2.5 % come posizione finale inferiore e 125 % come posizione finale superiore.

#### Operating direction:

[>>] in aumento/in aumento, la valvola apre all'aumento della variabile di riferimento, o

[<>] in aumento/in diminuzione, la valvola chiude all'aumento della variabile di rifer imento

# Characteristic: [Linear], [User-defined], [Equal percentage], o [Equal percentage reverse]:

Relazione tra variabile di riferimento e corsa/angolo di rotazione.

Si può scegliere di commutare tra lineare, equipercentuale, equipercentuale inversa , e stabilita dall'utente.

Se a video compare la caratteristica definita dall'utente che è stata inserita o selezionata tramite [Extension  $\rightarrow$ Character-istic], vedere par. 13.3.

Se si seleziona [Equal percentage] o [Equal percentage reverse], questa caratteristica viene copiata nella caratteristica definita dall'utente del posizionatore, scrivendosi sopra quella memorizzata precedentemente.

#### Date:

Da immettere, p.es. data valida di creazione dell'ultimo file. Questa data viene memor izzata con il file che è stato creato.

#### Operating direction position transmitter (solo quando è previsto):

 $\verb[>>] in aumento/in aumento, aumento del segnale con l'aumento della variabile di riferim ento$ 

[<>] in aumento/in diminuzione, calo del segnale con l'aumento della variabile di riferi mento

Per inserire dati supplementari per un file appena creato, scegliere la posizione di menu [Extension], e vedere cap.13.

Si può quindi memorizzare il file su disco (par. 11.2) o copiarlo in un apparecchio coll egato con [Device  $\rightarrow$ Download to device] (par. 12.2).

# 11.7 Stato apparecchio Offline

[Offline device status] indica lo stato dell'apparecchio associato al file. Per files memorizzati, questo è lo stato al momento della memorizzazione.

| = 241DN25    |        |              | IBIS - 3780      |                |          |                |      | SAM |
|--------------|--------|--------------|------------------|----------------|----------|----------------|------|-----|
| -            |        |              | Speci            | alist (a       | all data | )              |      |     |
| <u>F</u> ile | Device | Extension    | <u>S</u> ervices | <u>B</u> us st | ructure  | <u>R</u> eturn | Help |     |
|              | Upload | from device  | ł.               |                |          |                |      |     |
|              | Dewnlo | ad to device |                  |                |          |                |      |     |
|              | Device |              |                  |                |          |                |      |     |
|              | Resot  |              |                  | tues           |          |                |      |     |
|              | Adjust |              |                  |                |          |                |      |     |
|              | Reset  |              |                  | 111 E          |          |                |      |     |
|              | Bus ad |              |                  |                |          |                |      |     |

# 12.1 Trasferimento dall'apparecchio

Si utilizza questa funzione per caricare i dati dello strumento nella memoria di acce sso casuale dopo aver stabilito un collegamento on-line con il posizionatore.

Prima di tutto, sul video compaiono le finestre di informazione e di avviso che bisog na in parte confermare con [OK]. Una volta indicati tutti i dati, a video apparirà il posizionatore con il nu - mero di loop/tag, il contrassegno di bus e di impianto, nonchè tutte le tarature e le inf ormazioni necessarie all'identificazione.

Si possono inserire variazioni nei campi di richiesta dell'utente che saranno memo rizzati nello strumento collegato o su dischi per un diverso loop/tag.

# 12.2 Trasferimento all'apparecchio

I dati di taratura modificati vengono memorizzati nell'apparecchio collegato.

## 12.3 Stato dell'apparecchio

Indica lo stato dell'apparecchio valido al momento, p.es. [Device settings modified], se si modificano le tarature tramite comunicazione.

# 12.4 Ripristino dell'apparecchio ai valori di partenza a freddo

Si possono ripristinare tutti i dati dello strumento ai valori di partenza a freddo. Il posizionatore raggiunge la posizione di sicurezza. E' necessaria una nuova proc edura di inizializzazione. Vengono mantenuti solo i parametri di identificazione dell'appar ecchio.

# 12.5 Taratura di ZERO

Nel caso di validità della taratura meccanica del posizionatore, il processo di reg olazione in funzione viene interrotto e lo zero viene corretto automaticamente. Assicurarsi che l a valvola si sposti brevemente nella posizione finale che corrisponde allo zero meccanico.

## 12.6 Ripristino "Impostazione dell'apparecchio modificata"

Il messaggio di stato "Impostazione dell'apparecchio modificata" viene ripristin ato.

# 12.7 Indirizzo di bus

Se si vuole far operare il posizionatore in maniera bus standard (Multidrop), bisogn a inserire un indirizzo tra 1 e 15 (l'indirizzo 0 è riservato per il funzionamento punto a punt o). Questo serve a indirizzare il posizionatore durante il funzionamento bus.

#### 13. Estensione

| = 241DN25                          |                                                                                         |                                    | IBIS - 3780            |                |              | SAM    |
|------------------------------------|-----------------------------------------------------------------------------------------|------------------------------------|------------------------|----------------|--------------|--------|
| 🗕 In u                             | se: 241DN25                                                                             | 5                                  |                        | 3780           | From         | device |
| <u>F</u> ile De <u>v</u> ice       | Extension                                                                               | <u>S</u> ervices                   | <u>B</u> us structure  | <u>R</u> eturn | <u>H</u> elp |        |
| Loop/tag<br>Bus ident<br>Plant ide | Information<br>Con <u>f</u> igurat<br>Characteris<br>Parameteris<br>I <u>n</u> itializa | n<br>ion<br>stic<br>zation<br>tion | 241DN25<br>241<br>TEST |                |              |        |

# 13.1 Informazioni

Questo punto di menu fa comparire a video i dati di identificazione del posizionator e. Si possono inserire sia numeri di identificazione che testo libero per il posizionatore e per la valvola.

# 13.2 Configurazione

Dati della taratura per la configurazione del posizionatore. Nella finestra di conf igurazione, compaiono i valori di default per il tempo di transito, controllo degli errori, corsa totale, allarme di guasto e finecorsa.

[Desired travelling time OPEN] – Tempo operativo per l'apertura della valvola [Desired travelling time CLOSED] – Tempo operativo per la chiusura della valvola

Il tempo minimo di transito viene misurato durante il processo di inizializzazione del posizionatore. Viene definito come il più veloce tempo possibile necessario per percorrere la corsa nominale (angolo nominale). Il tempo di transito può essere ampliato (p.es. per prevenir e oscillazioni di pressione nella tubazione) separatamente, sia per la chiusura e l'apertura del la valvola.

#### Error monitoring:

Inserire [Tolerance band] e [Delay time] Per la banda di tolleranza, inserire il valore di scostamento ammesso del sistema. Ogni volta che il tempo di ritardo viene super ato e lo scostamento non rientra nei limiti di di tolleranza immessi, viene segnalato un guas to nel circuito di regolazione.

#### Total travel:

Un allarme di guasto indica se il [Limit value] è stato superato, p.es. come un indicatore per la somma dei cicli di lavoro nominali per un premistoppa. Compare il valore corre nte, e tutti i 1024 cicli di lavoro vengono salvati automaticamente anche a prova di mancanza di cor rente.

#### Fault alarm when:

Informazioni sull'attivazione del segnale di guasto per mancanza di comunicazion e, quando il posizionatore è in funzione speciale o la corsa totale della valvola è stato super ata.

[Communication failure] Segnale di guasto se la comunicazione del posizionatore vie - ne a mancare o è difettosa.

[Total travel exceeded]Segnale di guasto se si supera il valore limite della corsa totale della valvola.

[Positioner in special mode] Segnale di guasto se il posizionatore è in funzione speciale, durante la taratura di zero o l'inizializzazione.

La funzione viene abilitata da una x nel campo di comando.

[Limit switches]

Inserire il punto di intervento dei finecorsa software GW1 e GW2, e stabilire lo stato di intervento>3 mA [set when] per quando il valore va al di sotto o supera il punto di intervento.

Il posizionatore riconosce automaticamnete i finecorsa software GW1 e GW2.

Se sullo schermo appare [Inductive limit switches], lo strumento non è dotato di finecorsa software, ma di contatti di prossimità per il contatto induttivo.

# 13.3 Caratteristica

Per la caratteristica stabilita dall'utente, inserirne il tipo (denominazione/de scrizione) e le coordinate.

Stabilire le coordinate della caratteristica da assegnare al valore di ingresso della variabile di riferimento x [da 0 a 10] e a quello di uscita della corsa/angolo di rotazione y [da 0 a 10]. Durante l'ingresso, i valori di x devono aumentare, e l'inclinazione tra le due coo rdinate deve essere <16.

# Importante:

La caratteristica della valvola, cioè la relazione tra corsa/angolo e la portata, è determinata dalla forma geometrica del seggio e dell'otturatore.

L'immissione di dati in [Characteristic] modifica soltanto la caratteristica del posizionatore, p.es. la relazione tra variabile di riferimento da 4 a 20 mA e corsa/angolo.

Per la regolazione di processo, c'è una risultante per entrambe le caratteristiche.

Selezionare [File] nella barra di menu per salvare, caricare, cancellare e esportare/importare separatamente una caratteristica generata con il punto di menu [Extension →Characteristic]. Inoltre, si possono selezionare caratteristiche prestabilite. Vedere la videata qui sotto.

Scegliere [OK] per assegnare la caratteristica definita dall'utente al file dell'apparecchio s alvato al momento.

| = 241DN25                                             | IBIS - 3780                                                                           | SAM     |
|-------------------------------------------------------|---------------------------------------------------------------------------------------|---------|
| In use: 241DN25                                       | 3780 From d                                                                           | levice  |
| - Use                                                 | er-defined characteristic                                                             |         |
| <u>F</u> ile                                          |                                                                                       |         |
| <u>L</u> oad file<br><u>S</u> ave file<br>Delete file | AMSON-BUTTERFLY VALVE EQUAL PE                                                        |         |
| <u>Export file</u><br><u>Import file</u>              | user-defined characteristic                                                           |         |
| Pre-defined <u>c</u> haracteristic                    | SAMSON-butterfly valve <u>l</u> inear                                                 |         |
| Point                                                 | SAMSON-butterfly valve <u>e</u> qual perce<br>VETEC-rotary plug valve l <u>i</u> near | entage. |
| o                                                     |                                                                                       | centage |

#### 13.4 Parametrazione

| Nella finestra di parametrazione compaiono i seguenti p | arametri: |         |
|---------------------------------------------------------|-----------|---------|
| Proportional-action coeff. (filling)                    | Кр_Ү1     | [1.20]  |
| Proportional-action coeff. (venting)                    | Кр_Ү2     | [1.20]  |
| Derivative-action coeff. (rate)                         | Кd        | [0.12]  |
| Dead band of the control characteristic                 | Xtot      | [0.50]% |
| tolerable maximum overshoot                             | [ 0       | .50]%   |
| Pulse adaption                                          | [Autom    | atic]   |

Si raccomanda di mantenere i valori standard, perchè sufficienti per la maggior part e degli utilizzi.

# 13.5 Inizializzazione

 $\label{eq:prima} Prima \ dell'inizializzazione, i \ dati \ devono \ essere \ letti \ con \ [Device \rightarrow Upload \ from \ device \ ce].$ 

Selezionare poi [Extension →Initialization] per stabilire il tipo di attuatore, il montaggio e la versione. Vedere anche la videata qui sotto.

| - | 241DN25         | IBIS ·             | - 3780              | SAM       |
|---|-----------------|--------------------|---------------------|-----------|
| - | In use: 241     | DN25               | 3780 Fr             | om device |
| - |                 | I <u>n</u> itial   | ization             |           |
|   | Actuator tupa   | Attachment         | llersion            |           |
|   | Linear actuator | Integrated         | Single acting       |           |
|   |                 | 2                  |                     |           |
|   | Transmission    | D1                 |                     |           |
|   | En              | ter actuator type, | attachment, version |           |
|   | Actuator type   | Attachment         | Version             |           |
|   | Linear actuat   | or Integrated      | Single actin        | g k       |
|   | Linear actua    | tor Integrated     | Single acti         | ng        |
|   | Linear actua    | tor Integrated     | l Double acti       | ng        |
|   | Linear actua    | tor NAMUR          | Single acti         | ng        |
|   | Linear actua    | tor NAMUR          | Double acti         | ng        |
|   | Rotary actua    | itor NAMUR         | Single acti         | ng        |
|   | Rotary actua    | tor NAMUR          | Double acti         | ng        |
| 1 |                 |                    |                     |           |

Immissioni di altri dati necessari:

#### Transmission [D1]0[D2]

Leva di trasmissione corta D1 (attuatore da 120 a 350 cm<sup>2</sup>) o leva di trasmissione lunga D2 (attuatore da 700 cm<sup>2</sup>) per montaggio integrato del posizionatore.

#### Transmission [42]

Distanza in mm tra l'astina di trasmissione e il perno della leva del posizionatore su ll'adattatore NAMUR .

#### Pin position [A] 0 [B]

Posizione di montaggio dell'astina sulla leva di trasmissione del posizionatore per montaggio secondo NAMUR. (Vedere EB 8380-1, par. 2.2.2, Pretaratura della corsa della valvola).

#### Transmission [S90]0[S120]

Il disco a camma utilizzato ha un segmento per un angolo di rotazione da 0 a 90° e un se gmento per un angolo fino a 1 20°. Quale segmento utilizzare, dipende dall'allineamento de l disco a camma quando è montato su un attuatore rotativo e deve essere immesso qui.

Rated travel [15] Corsa della valvola di regolazione.

Rated angle [90] Angolo di apertura della valvola.

# Mount. position: [Arrow toward the actuator] o [Arrow away from the actuator]

La freccia sul coperchio nero del posizionatore punta verso l'attuatore per il montag gio diretto o è opposta in caso di montaggio NAMUR (vedere EB8380-1, par. 2).

#### Initialization related to [Nominal range] o [Maximum range]

Per inizializzazione in campo nominale, viene considerato solo il campo della varia bile manipolata immessa sotto corsa/angolo nominale. Questo ha senso per tutte le valvole con un fermo meccanico su una posizione finale.

Per inizializzazione in campo massimo, il campo massimo possibile della variabile manipolata viene percorso. Il posizionatore lavora esclusivamente sopra il campo massimo tot ale stabilito. La corsa/angolo nominale immessa non da luogo a nessuna limitazione. Comunque, bis ogna immettere un valore di corsa/angolo nominale il più preciso possibile. Questo ha se nso per tutte le valvole con fermo meccanico per entrambe le posizioni finali (p.es. valvole a tre vie). Mantenere il parametro [Device  $\rightarrow$ End position when: Below] dell'1 % e impostare [Device  $\rightarrow$ End position when: Below] dell'1 % e impostare

Gli altri dati indicati a video per azione di sicurezza, min. tempo di transito e tasso di min. pulsazione, sono stabiliti automaticamente durante l'inizializzazione del posiziona tore.

## [Initialization]

Azionare questo comando per cominciare la procedura di inizializzazione per il posiz ionatore. Prima della procedura, deve però già esistere un collegamento con l'apparecchio da cam po. Questo viene indicato dallo sfondo scuro dello stesso comando.

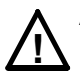

# Attenzione

Non inizializzare il posizionatore mentre è in corso un'elaborazione. Durante l'inizializzazione, la valvola si muove dalla sua posizione corrente a com pletare la sua corsa. Perciò, inizializzare il posizionatore solo nella fase di messa in funzione con valvole di intercettazione chiuse o smontate e su banco prova.

Osservare sempre gli avvisi pertinenti. Il processo di inizializzazione richiede p ochi minuti, segnalato dalla sequenza di inizializzazione corrente nella finestra delle note.

Durante l'inizializzazione, nessun dato deve essere trasferito al posizionatore

Se ne può annullare la procedura in qualsiasi momento azionando il comando [Quit] .

Appena terminata l'inizializzazione, la corsa/angolo della valvola viene emessa.

Se compare il messaggio -Initialization successful- azionare il comando [Quit] per caricare i dati di inizializzazione.

Completare la procedura di inizializzazione confermando con [OK].

## Il posizionatore è ora pronto per il funzionamento.

# 14. Servizi

Selezionare [Services] per stampare un file caricato al momento.

Le impostazioni della stampante si modificano con <code>[Options</code>  $\rightarrow$  Configure printer].

[Print] da il via e [Abort] interrompe la stampa in corso al momento.

I file possono essere elaborati ulteriormente con il punto di menu [Print in ASCII-file]e salvati secondo il percorso specificato in [Options  $\rightarrow$ Configure program  $\rightarrow$ Directory  $\rightarrow$ Device data]. Il nome del file è composto dal contrassegno di bus e dalla esten sione .ASC.

## 15. Struttura di bus

Selezionare il punto di menu [Process bus structure] per assegnare i numeri di loop/tag a un nome di bus.

I nomi di bus possono essere aggiunti o modificati nonchè rimossi dalla tabella dei nomi di bus. Dopo aver selezionato il nome di bus, apparirà una tabella con i numeri di loop/tag asse gnati a questo nome.

#### [Process loop/tag number]

Dopo aver selezionato il nome di bus, si possono aggiungere , modificare o cancellar e numeri di loop/tag .

# 16. Istruzioni per la messa in funzione

Dopo aver montato il posizionatore sulla valvola con o senza comunicazione, il posi zionatore deve essere messo in funzione con una procedura di inizializzazione.

## Nota:

Prima di qualsiasi nuova inizializzazione o dopo altre modifiche alla valvola/attuat ore, p.es. molle dell'attuatore per una posizione di sicurezza modificata, bisogna tarare l o zero meccanico e il posizionatore deve essere inizializzato di nuovo.

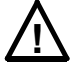

#### Non inizializzare il posizionatore mentre è in corso un'elaborazione . Le valvole di intercettazione devono essere chiuse o smontate e su banco prova (vedere anche par. 13.4).

I posizionatori che non sono stati precedentemente inizializzati, caricano l'att uatore, facendo in modo che la relativa valvola rimanga in posizione di sicurezza.

Lo stato di inizializzazione corrente può essere visto sotto [Diagnostics  $\rightarrow$ Device status].

## 16.1 Messa in funzione con comunicazione stabilita con il posizionatore

- Collegare aria di alimentazione e variabile di riferimento (campo da 4 a 20 mA)
- Taratura del punto di zero meccanico con la valvola in posizione chiusa (vedere par. 4.2.1 del manuale EB 8380-1 it del posizionatore)

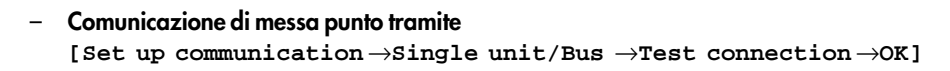

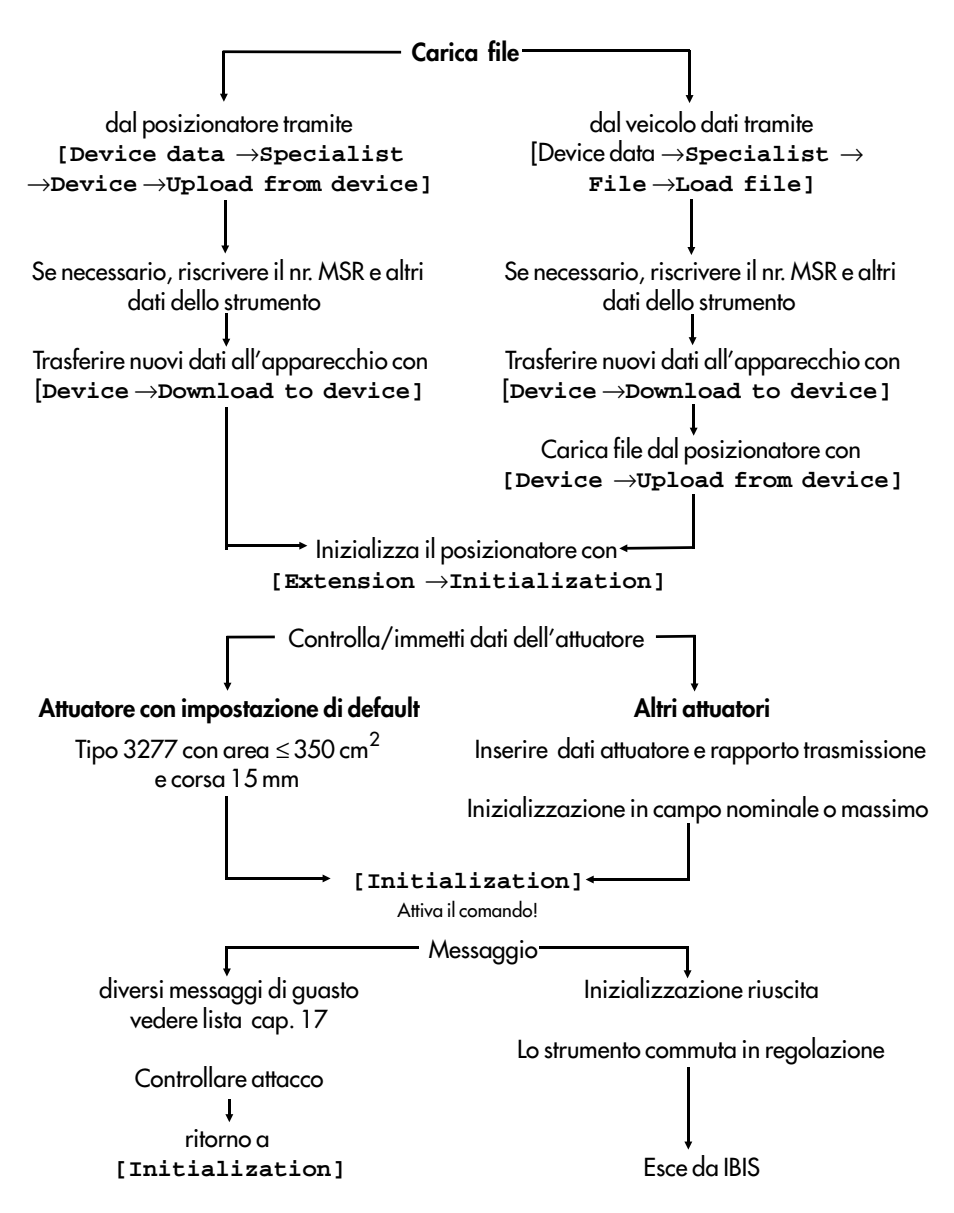

## 16.2 Messa in funzione senza comunicazione con inizializzazione diretta sul posizi onatore

Si può dare via al processo di inizializzazione azionando il tasto sul coperchio del pos izionatore. Questo è possibile solo se si da il via all'inizializzazione per la prima volta.Se il posizionatore è già stato inizializzato, premendo il tasto si avrà solamente la taratura dello z ero elettrico.

Si può variare lo stato di inizializzazione del posizionatore solo con la comunicaz ione. Selzionare [Diagnostics  $\rightarrow$ Device status] per vedere lo stato di inizializzazione. Se necessario, si può ripsristinare lo stato con [Device data  $\rightarrow$ Specialist  $\rightarrow$ Device  $\rightarrow$ Reset device to cold start values].

Per ripristinare lo stato di inizializzazione, procedere come segue.

- Collegare l'energia elettrica di alimentazione nel campo da 4 a 20 mA
- Per la messa a punto della comunicazione selezionare
   [Set up communication →Single unit/Bus →Test connection →OK]
- Selezionare [Diagnostics 
   →Device status]

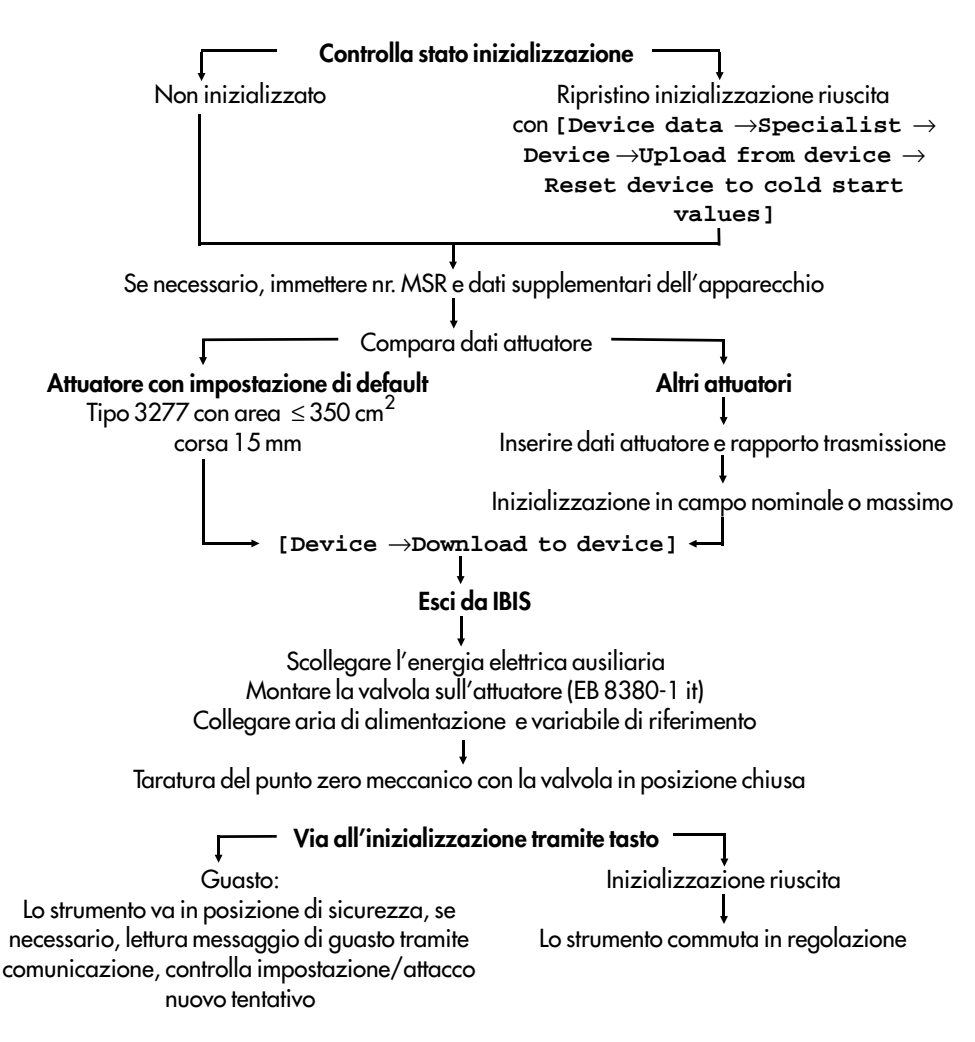

# 17. Lista dei possibili messaggi

## 17.1 Stato:

[OK/ Device setup modified/ Insufficient power supply/ Communication fault/ Warmstart completed/ Coldstart completed]

OK: Va bene

**Device setup modified:** Questo messaggio si crea sempre dopo una modifica dei dati dello stru mento, p.es. modo di funzionamento, variabile di riferimento manuale, dati dell'app arecchio statici.

Ripristino sotto IBIS con comando separato HART (si può eseguire solo con "primary mas ter" secondo protocollo HART) - [Device data  $\rightarrow$  Specialist  $\rightarrow$ Device  $\rightarrow$ Reset "Device setup modified"]

**Insufficient power supply:** Si ha questo messaggio quando l'energia di alimentazione è  $\leq$  3.6 mA. Si ripristina automaticamente quando l'energia di alimentazione è >3.6 mA.

**Communication fault:** Indica un guasto nella comunicazione HART, p.es. il master ha ricevuto una risposta errata o non ne ha ricevuta alcuna. Si ripristina automaticamente.

Warmstart completed: L'apparecchio viene ripristinato per mancanza di energia o errore di programma.

**Coldstart completed:** L'apparecchio viene ripristinato e rimesso in funzione con i valori di de fault per la regolazione. Questo messaggio si crea sotto IBIS selezionando [Device data  $\rightarrow$ Specialist  $\rightarrow$ Device  $\rightarrow$ Reset device to coldstart values]. Dopodichè è necessaria l'inizializzazione.

# 17.2 Dati di applicazione

[Valid/ Valid cyclic read/ Invalid/ Invalid cyclic read]

**Valid:** Questo messaggio si crea quando non c'è alcun guasto di comunicazione interna e nes - sun guasto di comunicazione HART.

**Invalid:** Questo messaggio si crea in caso di guasto di comunicazione interna o di guasto di comunicazione HART o per entrambi.

Cyclic read: Aggiornamento continuo dei dati.

## 17.3 Memoria dei dati di regolazione

[OK/ Erroneous/ Checksum error)

OK: Va bene

Erroneus: Non si può scrivere un blocco di memoria in EEPROM. Da riparare.

**Checksum error:** Si ha questo messaggio quando il controllo ciclico stabilisce che un blocco di memoria è stato modificato in maniera incontrollata.

L'utente può ripristinare questo messaggio riscrivendo almeno un blocco di memoria dopo aver controllato tutti i valori.

## 17.4 Memoria dei dati di comunicazione

[OK/ Checksum error device information/ Checksum error communication parameters/ Erroneous] OK: Vobene **Checksum error device information:** Si ha questo messaggio quando, durante un controllo ciclico, un blocco di memoria nell'area di informazione dell'apparecchio è stato modi ficato in maniera incontrollata.

L'utente può ripristinare questo messaggio riscrivendo almeno un blocco di memoria dopo aver controllato tutti i valori.

**Checksum error communication parameters:** Si ha questo messaggio quando, durante un controllo ciclico, un blocco di memoria nell'area dei parametri di comunicazione è stat o modificato in maniera incontrollata.

Il ripristino è automatico in collegamento con quello dei parametri di comunicazion e ai valori di default.

Erroneous: Non si può scrivere un blocco di memoria nell'area RAM/EEPROM. Da riparare.

# 17.5 Modo di misurazione

[OK/ Reference var. w out of range/ Controlled var. x out of range/ Erroneous]

OK: Va bene

**Reference var. w out of range/ Controlled var. x out of range:** La conversione A/D interna risulta in valori non compresi nel campo di misura, p.es. variabile di riferimento ecc edente (>22.5 mA), corsa eccedente (installazione sbagliata, lunghezza o codice della leva s bagliati, sovraccorsa maggiore della corsa nominale).

**Erroneous:** Il convertitore A/D interno non funziona bene all'interno della finestra di tempo, o i valori di misura non sono compresi nei limiti del campo di misura fisico del converti tore A/D.

# 17.6 Meccanica / pneumatica

[OK/ Erroneous] OK: Vabene

**Erroneous:** Nessuna variazione dei valori di processo e nessun riconoscimento di fermo duran - te l'inizializzazione. Controllare l'attacco e l'alimentazione pneumatica.

# 17.7 Circuito di regolazione

[OK/ Loop error]

OK: Va bene

Loop error: Violazione dei criteri del controllo errori. Tempo di ritardo, banda di tolleranza. L'utente può ripristinare il messaggio con HART Communicator o tramite IBIS: [Diagnostics →Device data] (accesso privilegiato solo con "Specialist (all data)").

# 17.8 Valore limite della corsa totale della valvola

[Not exceeded/ Exceeded]

Not exceeded: Il valore corrente è al di sotto del valore limite definito.

**Exceeded:** Il valore corrente è al di sopra del valore limite definito.

L'utente può ripristinare il messaggio con HART Communicator o tramite IBIS: [Diagnostics

 $\rightarrow$  **Device data**] (accesso privilegiato solo con "Specialist (all data)").

# 17.9 Taratura di ZERO

[OK/ ZERO adjustment in progress/ Aborted/ Erroneous, mechanical readjustment necessary]

OK: Va bene

## ZERO adjustment in progress: In preparazione

Aborted: Elaborazione annullata dall'utente, viene mantenuto il valore precedente.

**Erroneous, mechanical readjustment necessary:** Il punto zero stabilito non è nei limiti di tolle - ranza accettabili del ±5 %. Il processo di regolazione continua, ma bisogna comunque tarare al più presto lo zero meccanico.

## 17.10 Stato di inizializzazione

[OK/ Device not initialized/ In progress/ Aborted/ Initialization routine aborted due to activated forced venting/ Defective mechanics/pneumatic section when determining the mechanical end stops/ Zero calibration error/ Wrong selection of rated travel or transmission/ Timeout/ Proportional band too small/ Defective mechanics or pneumatic section when determining the duty cycle/ Air leakage of pneumatic system/ Control loop fault]

OK: Va bene

Device not initialized: Non inizializzato

In progress: In corso

Aborted: Annullato dall'utente.

**Initialization routine aborted due to activated forced venting:** Se si attiva l'opzione inclusa di aerazione forzata, la procedura di inizializzazione viene annullata.

**Defective mechanics/pneumatic section when determining the mechanical end stops:** L'inizializzazione riconosce una o nessuna variazione costante del valore controllato per c orsa/angolo.

- Controllare pressione e portata di alimentazione
- Controllare l'installazione meccanica. Fonti di errore possibili: leva non posizio nata correttamente; se montaggio NAMUR, leva non fissata bene sull'alberino.

Zero calibration error: il punto zero stabilito non è nei limiti di tolleranza ammessi.

 Taratura meccanica di zero, vedere anche EB 8380-1 "Istruzioni operative e di montag gio", par. 4.1.1.

Wrong selection of rated travel or transmission: Corsa/angolo massima stabilita, inferiore alla corsa/angolo nominale scelta.

- Controllare i valori di inizializzazione.
- Controllare l'installazione meccanica
- Controllare manualmente se la corsa/angolo nominale scelta può essere effettuata.

Timeout: L'inizializzazione non può spostare la valvola nella posizione intermedia.

- Controllare l'alimentazione pneumatica.
- Controllare la tenuta della parte pneumatica.

**Proportional band too small:** Il valore stabilito per il rapporto pulsazione-pausa (ciclo di lavo - ro) del meccanismo di intervento della valvola di regolazione è troppo piccolo.

 Regolare la pressione di comando per ridurre la velocità dell'attuatore, vedere anche EB 8380-1 "Istruzioni operative e di montaggio", cap. 2. **Defective mechanics or pneumatic section when determining the duty cycle:** Errore interno all'apparecchio. Da riparare.

Air leakage of pneumatic system: Quando è stato stabilito il ciclo di lavoro, l'attuatore si ferma per alcuni secondi nella posizione intermedia. L'inizializzazione viene annulla ta se la valvola si sposta più del 9.3 % da questa posizione di riposo in 7 secondi.

- Controllare la parte pneumatica per escludere eventuali perdite.

Control loop fault: Non è possibile percorrere la corsa nominale.

- Controllare la pressione di alimentazione.

# 17.11 Altri messaggi

**Choose mode "Manual":** Si ha questo messaggio quando la variabile di riferimento "manuale" w\_manual viene modificata, ma lo strumento non è impostato per il funzionamento "man ual".

## Device write-protected: active/ not active

Se si attiva la protezione di scrittura, i dati dello strumento possono solo essere le tti, ma non riscritti. Questa opzione si può attivare/disattivare con l'interruttore all'intern o dell'apparecchio.

**Parameter out of range:** Dopo il trasferimento dati al posizionatore, l'apparecchio con un mes - saggio avverte che il valore trasferito è al di fuori del campo ammesso. Viene manten uto il valore precedente.

**Parameter not supported:** Dopo il trasferimento dati al posizionatore, l'apparecchio con un messaggio avverte che il parametro non è conosciuto.

**Erroneous characteristic:** Si ha questo messaggio se vengono riconosciuti errori durante la tra - smissione della caratteristica.

**Erroneous characteristic monotony:** Si ha questo messaggio quando i valori d'ingresso non sono stati immessi in ordine ascendente.

**Erroneous characteristic inclination:** Si ha questo messaggio quando si immette un valore di in - clinazione troppo alto (>16).

Quando si verifica un errore di caratteristica, il sistema si commuta automaticamen te sulla caratteristica "lineare".

Wrong selection of rated travel or transmission: Si ha questo messaggio quando la corsa no - minale immessa è superiore alla corsa massima stabilita.

**Timeout:** Si ha questo messaggio quando, durante certi test, viene superata una finestra di tem - po stabilita.

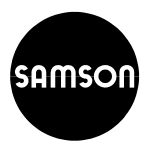

SAMSON s.r.l. Via Figino 109 · 20016 PERO (Milano) Telefono (02) 33911159 · Telefax (0 2) 38103085